# **U310 Assessment Reports for Teachers**

This lesson will guide you through explaining the top Teacher-focused Assessment reports in an assessment: **Teacher Overview, Response Frequency,** and **Teacher Peer Comparison** reports. To review how to generate prebuilt reports, refer to our help manual **Prebuilt Reports**.

Use this as a guide to facilitate the training in a computer lab. Show the videos before users log in or view one video at at time for users to follow along.

# **Before You Get Started**

- Users should have access to an assessment with student response data.
- Best conducted or completed after an assessment has been administered.

## **Teacher Overview**

## http://vimeo.com/illuminateed/review/75617887/45ed4c7968

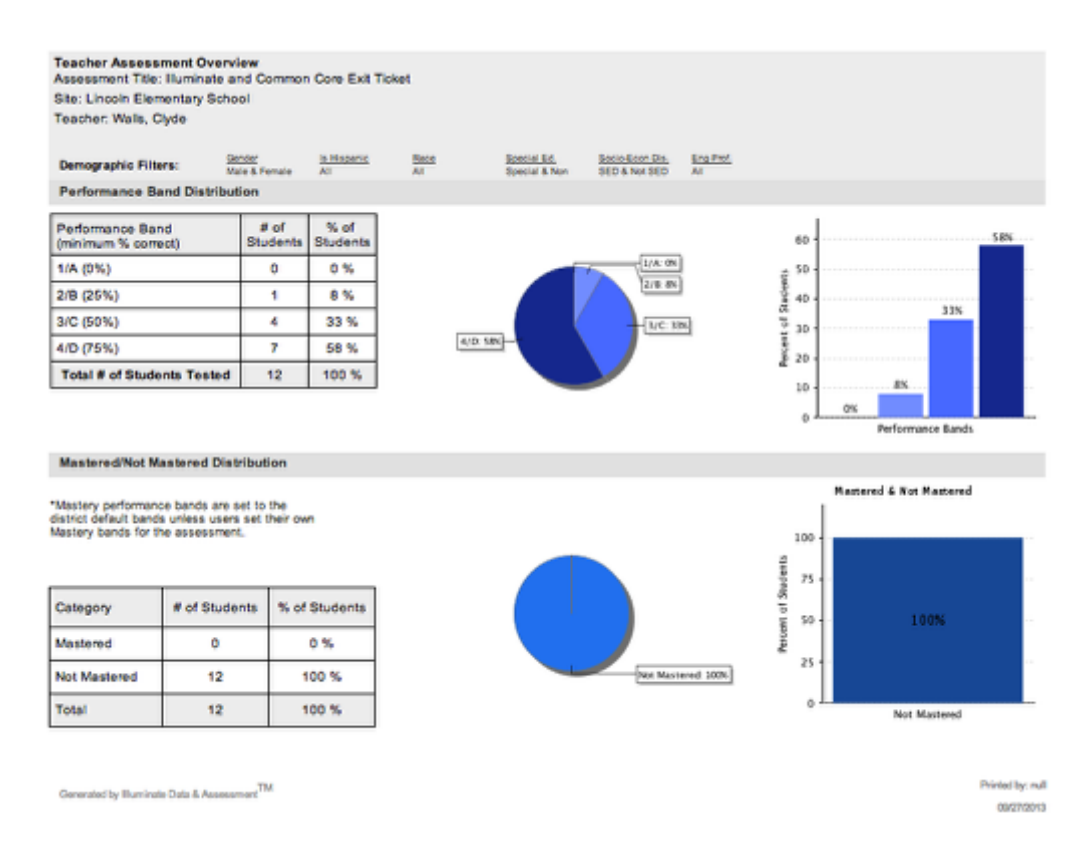

Navigation: **Assessment>List Assessments>**Find and Select an Assessment>**Teacher Overview**.

## **Performance Band and Mastery Distribution**

- The performance band applied to the assessment is shown. Only if the performance band includes levels of mastery, will the mastery distribution display correctly.
- If mastery levels are not applied to the performance band, it will show all students as "Not Mastered".

## **Question Group and Standard Performance**

- Question Groups and Standards must be applied to the assessment for this portion of the report to display. It is an optional feature when creating an assessment.
- Question Groups are clusters or groups of questions that have a central or common theme such as "Reading Comprehension" or "Animal Science" to see the data collectively.
- Standards

For more information, visit the **Teacher Overview Report Abstract** lesson in our **Assessment Prebuilt Report Abstracts** manual.

# **Response Frequency**

## http://vimeo.com/illuminateed/review/75820531/17a7395005

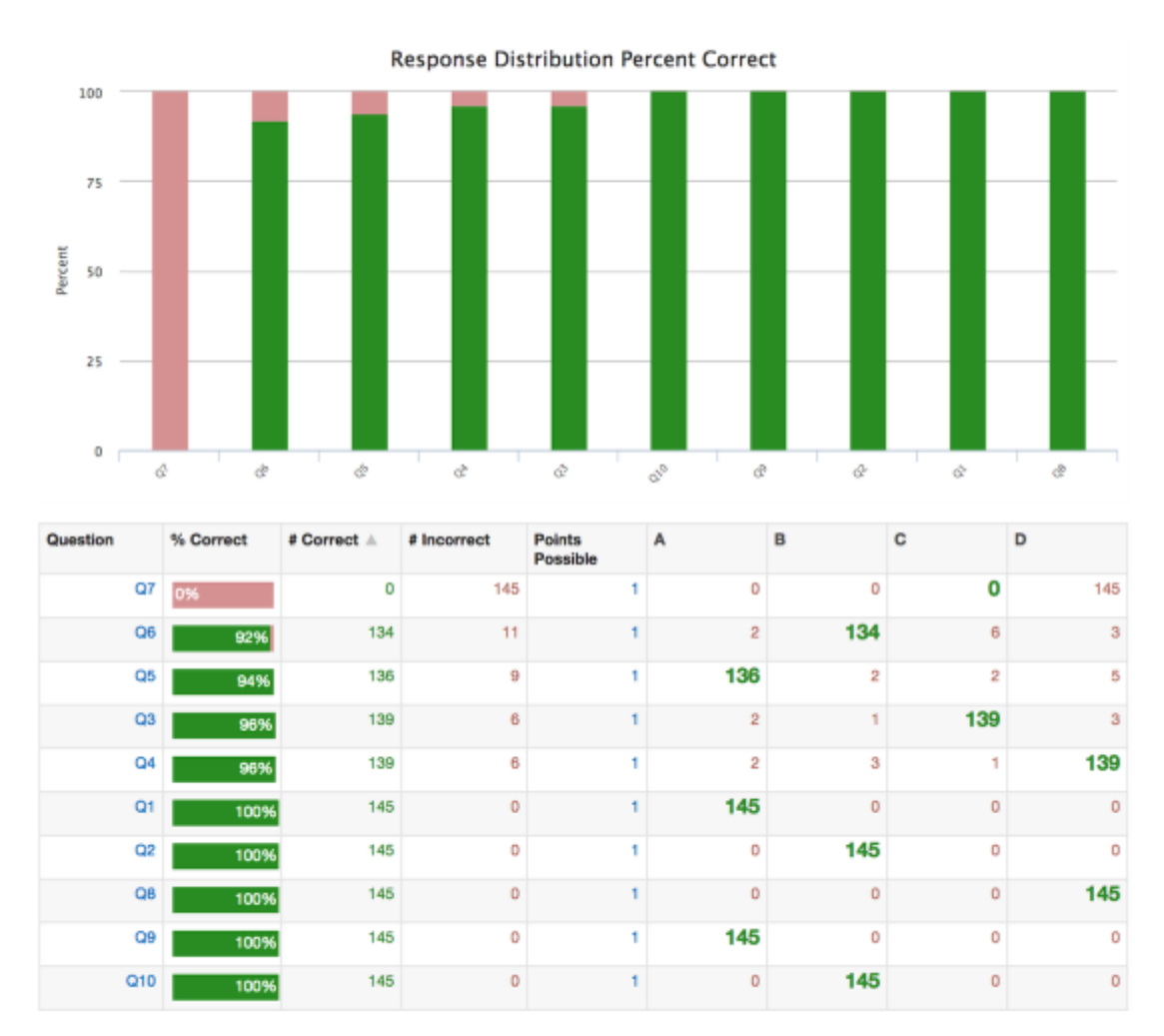

Navigation: **Assessment>List Assessments>**Find and Select an Assessment>**Response Frequency**.

• All students will display by default, based on rostering and visibility. Use student select filters to drill down to a specific group or a set of students.

- Ability to quickly sort the displayed table by selecting a header row title: Question, Standard, Answer Choices, and % Correct.
- Itembank-created assessment items or questions will display when the item number is selected.
- Select the standard to display the standard aligned with the item.
- · Select the answer choice to display a list of students.

For more information, visit the **Response Frequency Report Abstract** lesson in our **Assessment Prebuilt Report Abstracts** manual.

# **Teacher Peer Comparison**

## http://vimeo.com/illuminateed/review/75617888/fd26a90982

|                        | Algebra %      | Algebra & Functions |          | Measurement & |                | NS: Operations & |                | NS: Ratios, Proportions, |         | Statistics, Data Analysis,<br>% Perf. Level |  |
|------------------------|----------------|---------------------|----------|---------------|----------------|------------------|----------------|--------------------------|---------|---------------------------------------------|--|
| To Not Even Sevena 11  | Correct        | Destroient          | Correct. | Datas Data    | Correct<br>47% | Day Dalars       | Correct<br>ans | Destries                 | Correct | E au Daireau                                |  |
|                        |                | Advenued            | 4000     | Advenued.     | 4000           | Advanced.        | 0010           | Adverted                 | 1004    | Advanced                                    |  |
| Adequite, surve 11     |                | Advanced            | -        | Advances      | 10070          | Advances         | 1004           | Advanced                 | 100/05  | Advanced                                    |  |
| Agnob, Heycy 11.       | 000 <b>100</b> | Advanced            | 10075    | Polar Bula    | 100%           | Advanced         | 10075          | Advanced                 | 10015   | Advanced                                    |  |
| Aguar, Hone 11         | 195            | + 2 union           | 0.0%     | MOON MADE     | QRY.           | MOREW MADE       | 40%            | MOOW Masic               | 100%    | Advanced                                    |  |
| Artition, Toutliou 114 | 100 1000       | Advanced            | 100%     | Novanced      | 100%           | Novanced         | 10005          | Advanced                 | 50.05   | Asvances                                    |  |
| Araj, Kim Long 19      | 250 100%       | Advanced            | 100%     | Advanced      | 100%           | Advanced         | 87%            | Proficient               | 100%    | Advanced                                    |  |
| Arbolona, Ryann tù     | 100% 100%      | Advanced            | 100%     | Advanced      | 100%           | Advanced         | 60%            | Advanced                 | 100%    | Advanced                                    |  |
| Bramlett, Traci 11     | 608 <u>90%</u> | Advanced            | 100%     | Advanced      | 100%           | Advanced         | 100%           | Advanced                 | 100%    | Advanced                                    |  |
| Bugayong, Dajaa 11     | 000 <b>95%</b> | Advanced            | 100%     | Advanced      | 100%           | Advanced         | 100%           | Advanced                 | 100%    | Advanced                                    |  |
| Buinguyen, Aysha 11    | 98 00%         | Advanced            | 100%     | Advanced      | 100%           | Advanced         | 100%           | Advanced                 | 100%    | Advanced                                    |  |
| Denis, Marimar 11      | 005 SOON       | Advanced            | 100%     | Advanced      | 100%           | Advanced         | 100%           | Advanced                 | 100%    | Advanced                                    |  |
| Dias, Nyvia 10         | 100%           | Advanced            | 100%     | Advanced      | 100%           | Advanced         | \$9%           | Advanced                 | 100%    | Advanced                                    |  |
| Ditzlet, Kefann 11     | 100%           | Advanced            | 100%     | Advanced      | 100%           | Advanced         | 100%           | Advanced                 | 100%    | Advanced                                    |  |
| Jolev, Kd 48           | KON 00%        | Below Basic         | 80%      | Proficient    | 64%            | Below Basic      | 67%            | Below Basic              | 60%     | Proficient.                                 |  |
| 3.N. Myy 21            | 100%           | Advanced            | 100%     | Advanced      | 100%           | Advanced         | 90%            | Advanced                 | 100%    | Advanced                                    |  |
| Keens, David Dung 11   | an 96%         | Advanced            | 150%     | Advanced      | 100%           | Advanced         | \$9%           | Advanced                 | 100%    | Advanced                                    |  |
| Lowden, Viking 28      | us <b>89%</b>  | Proficient          | 70%      | Basic         | 91%            | Advanced         | 67%            | Proficient               | 80%     | Proficient.                                 |  |
| Maddy, Johngrady 11    | 120 04%        | Proficient          | 80%      | Proficient    | 100%           | Advanced         | 60%            | Proficient               | 60%     | Proficient.                                 |  |
| Pegnatori, Januario 11 | N0 90%         | Advanced            | 70%      | Basic         | 91%            | Advanced         | 73%            | Basic                    | 60%     | Proficient.                                 |  |
| Pores, Kania 11        | 100%           | Advanced            | 100%     | Advanced      | 100%           | Advanced         | 100%           | Advanced                 | 100%    | Advanced                                    |  |
| Pottyjohn, Shaday 11   | 100%           | Advanced            | 90%      | Advanced      | 100%           | Advanced         | 100%           | Advanced                 | 100%    | Advanced                                    |  |
| Sombuthark, Ron 11     | 100%           | Advanced            | 100%     | Advanced      | 100%           | Advanced         | 100%           | Advanced                 | 100%    | Advanced                                    |  |
| Swellow, Crystina 11   | 674 <b>89%</b> | Proficient          | 90%      | Advanced      | 91%            | Advanced         | 60%            | Below Basic              | 80%     | Proficient.                                 |  |
| Talbutt, Lealani 48    | 100%           | Advanced            | 100%     | Advanced      | 100%           | Advanced         | \$2%           | Advanced                 | 100%    | Advanced                                    |  |
| Tapecott, Hoa Thuy 11  | co%            | Below Basic         | 70%      | Basic         | 45%            | For Bolow        | 73%            | Basic                    | 70%     | Basic                                       |  |
| Temple, Vanguynh 26    | 100%           | Advanced            | 150%     | Advanced      | 100%           | Advanced         | 100%           | Advanced                 | 100%    | Advanced                                    |  |

Generated by Illuminate Data & Assessment<sup>144</sup> Assessment Title: Grade 6 Math Blueprint Form B 12\_13 Printed by: Unknown 09/30/2013

# Navigation: **Assessment>List Assessments>**Find and Select an Assessment>**Teacher Peer Comparison**.

- · Reports can display percentage or points.
- If generating reports by *points*, option to include the differential compared to the class' performance by overall, question group, and by standard.

## **Teacher Comprehensive Report**

• Provides a comparison report on performance for overall, by question group, and by standard, if part of the assessment's design by the original author of the assessment.

## **Teacher Question Group and Standard Report**

• Provides a comparison report on performance only by question group or by standard.

For more information, visit the **Teacher Peer Comparison Abstract** lesson in our **Assessment Prebuilt Report Abstracts** manual.

# **Additional Resources**

Want to expand on Assessments? Check out our **iBook** resources on building and creating assessments.

Want to expand on Assessment Reports? Check out U330 Communicating Data to Students and Families.